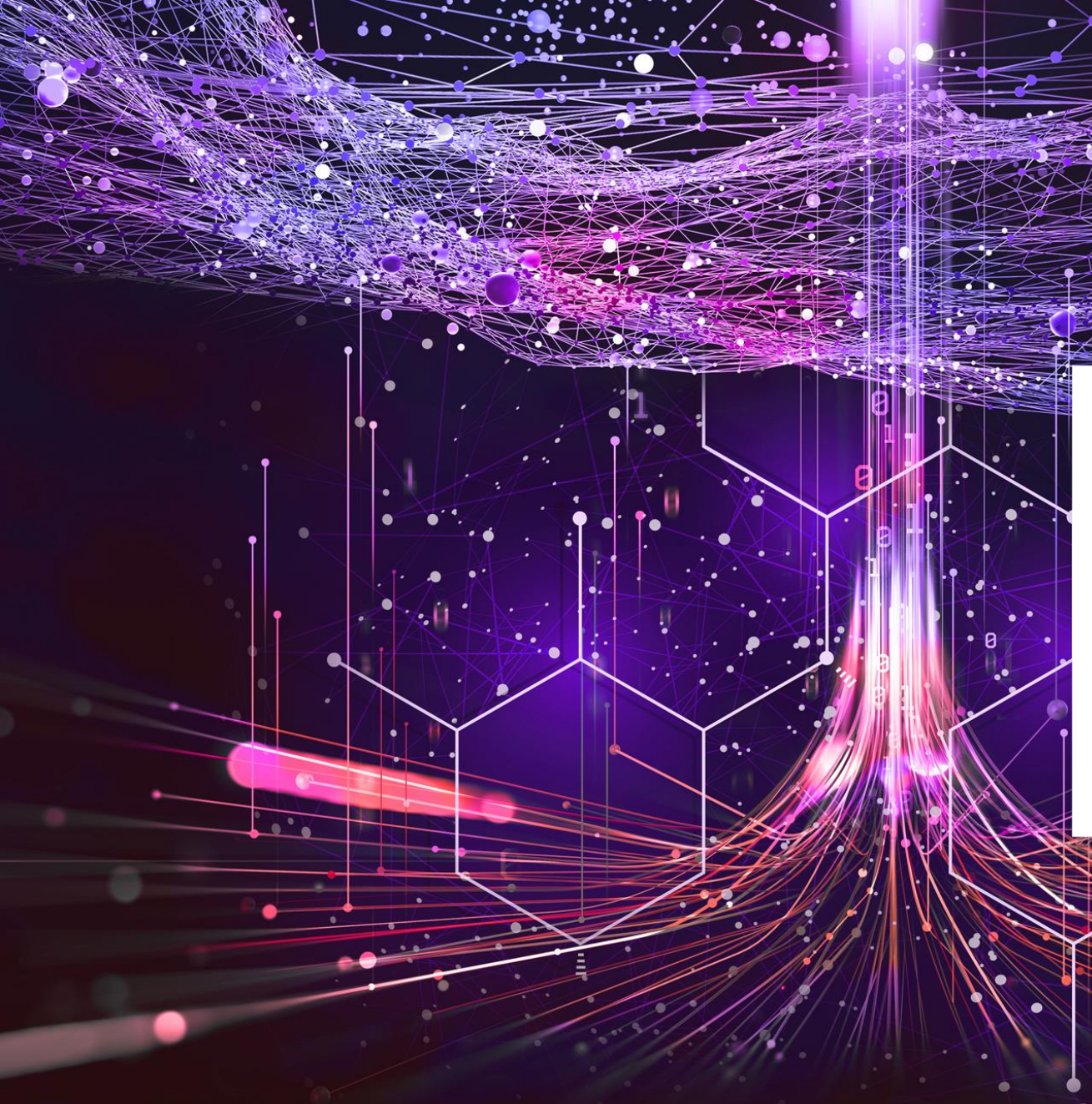

# Halliburton iPortal Submission – North America

Accounts Payable E-Invoicing Team Updated 2022

#### Registration

- Registration Steps
- Merge Accounts
- Account Management
- Basic Details
- Purchase Orders
- Invoice Submission
  - Purchase Order
  - Service Entries
  - FIEFORM
  - <u>Non-Purchase Orders</u>
  - <u>Credit Notes</u>
- <u>E-Send Functionality</u>
  - How to get Set up
  - Exceptions
  - Error Messages
  - Pending Review
- Other Taulia Options
  - Bank Changes
  - Address Updates
  - Others
- Halliburton Point of Contacts

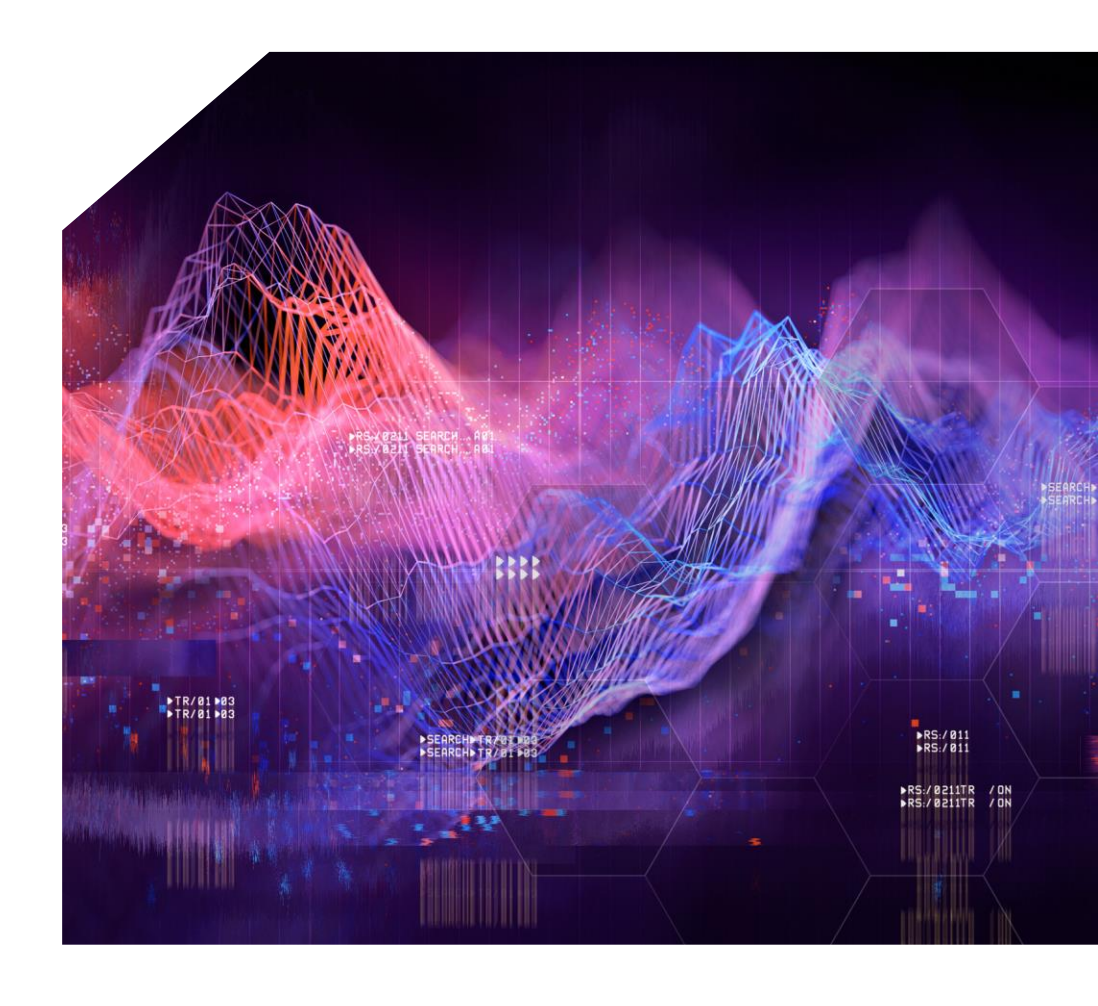

# **Registration Process** Registration Steps

#### How to get register?

- In order to start the activation process, your company must first be invited by Halliburton. The invitation email contains the activation code and is sent to the email address that we have on file for your company. You can change the email address to be used to access the account during the activation process.
- Registration Steps
- Step 1: Email Registration Submit an email to <u>iPortal@Halliburton.com</u> to get the registration email.
- Step 2: Active Account Click on Activate my account 
  in the email received from Taulia.
- Step 3: Log In When the activation process is completed, you will receive a Login email which will contain the link to join the Taulia Portal.

For further support on registration, please see Taulia Support Link Taulia Support - Q. How do I activate my Taulia account?: 000008658

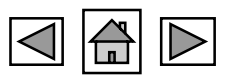

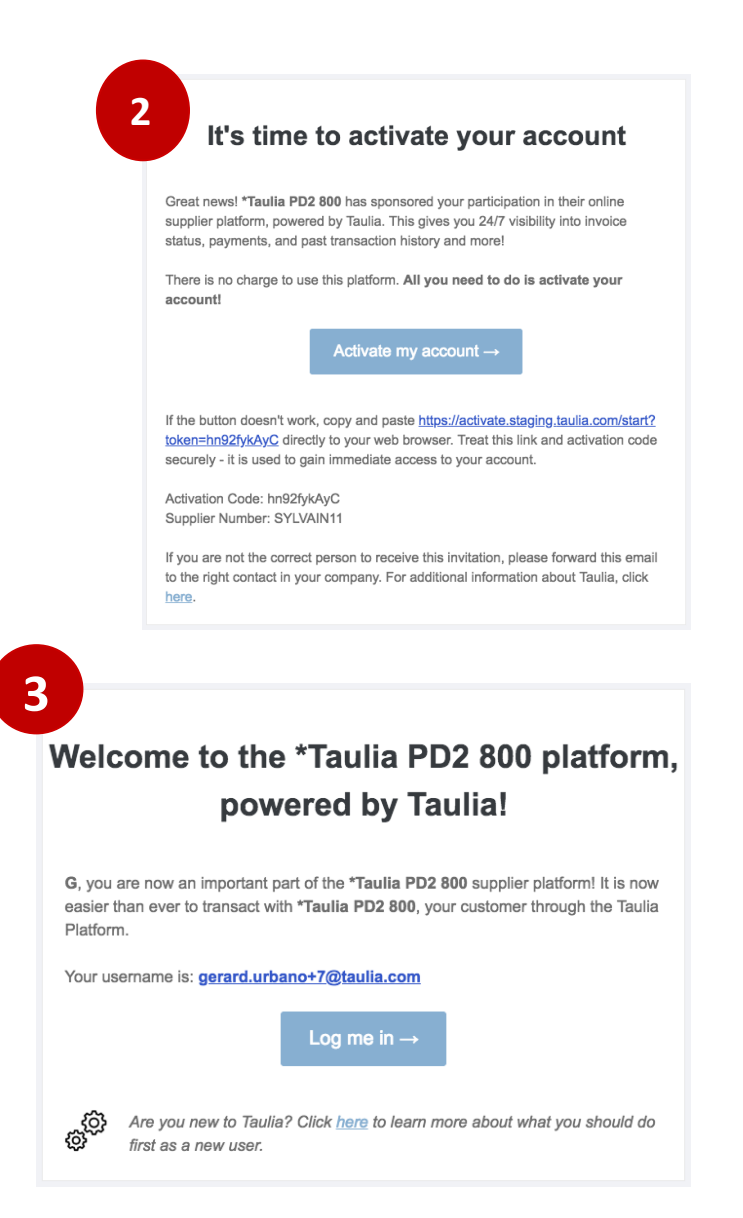

# Registration Process Merge Accounts

Account merging allows you to access multiple accounts in Taulia using a single email account. Your company may have multiple supplier entities for a single customer OR multiple supplier entities for different customers on Taulia.

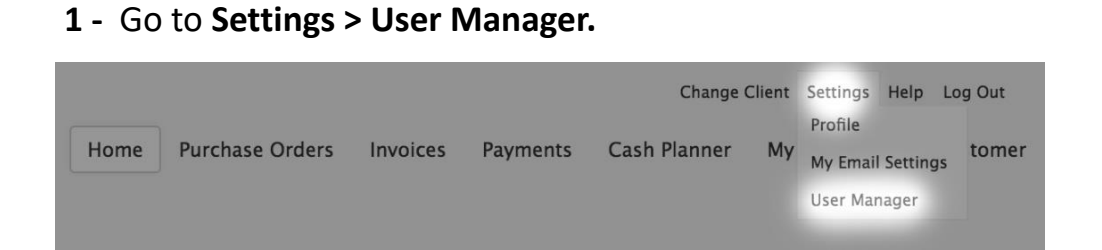

**2** - Enter the email address of an admin user from the other account you want to merge with.

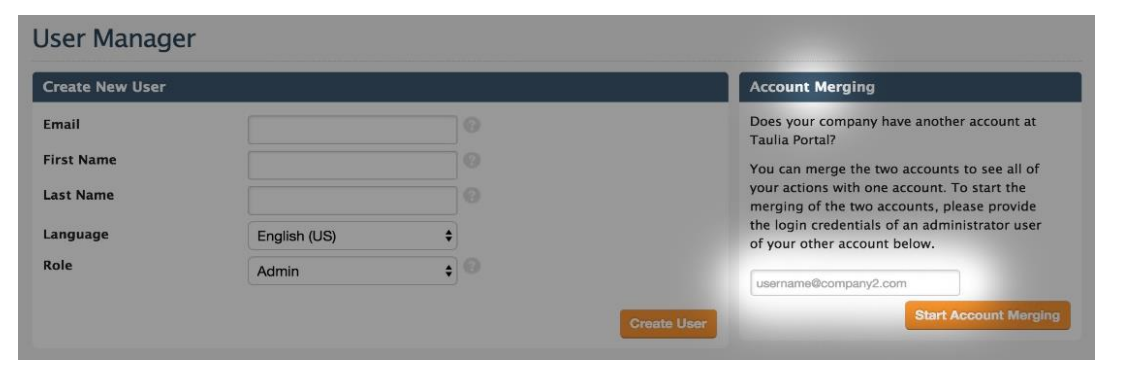

If you have issues on how to complete the Merge of Accounts please contact <u>iPortal@Halliburton.com</u> or open a ticket to Taulia Team - <u>Taulia Support - Home</u>

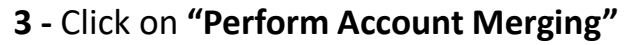

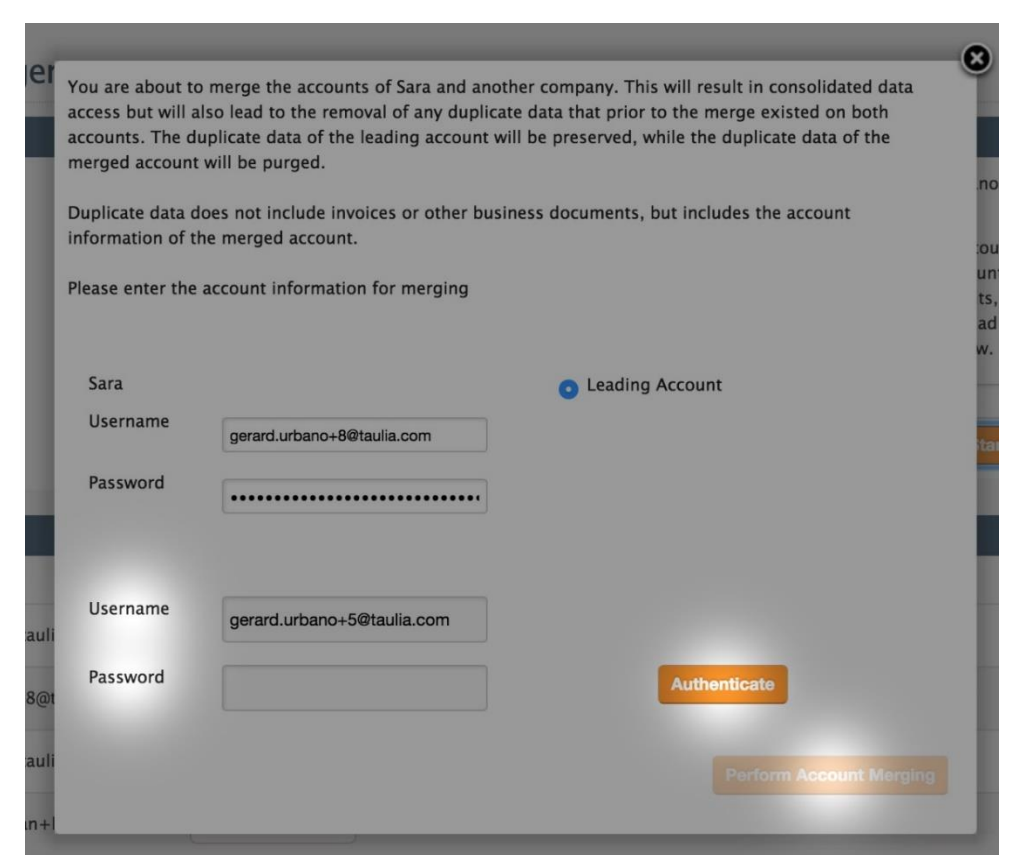

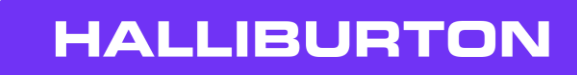

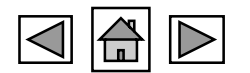

## Registration Process Account Management

Users are an essential part of your Taulia account. Providing Taulia access to the right set of individuals in your company will help streamline access to information between you and our account. As an admin you will be able to activate or deactivate a user from your account.

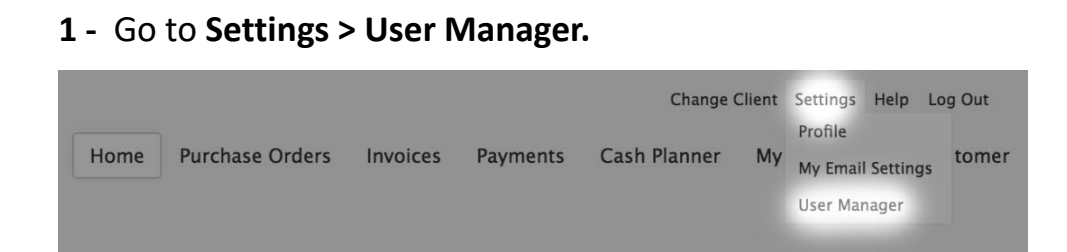

2 - Complete the fields required to register the account and then click on "Create User"

| Create New User |       |     |  |
|-----------------|-------|-----|--|
| Email           |       |     |  |
| First Name      |       |     |  |
| Last Name       |       |     |  |
| Role            | Admin | ¢ 0 |  |

If your account is deactivated please contact <u>iPortal@Halliburton.com</u> or open a ticket to Taulia Team - <u>Taulia Support - Home</u>

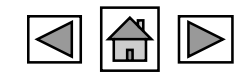

| User                      | Role         | Status  | Actions           |
|---------------------------|--------------|---------|-------------------|
| gerard.urbano+8@taulia.co | Admin \$     | Enabled | ~ <b>0</b> 0      |
| gerard.urbano+test8@tauli | Billing \$   | Enabled | ~ <b>0</b> ~      |
| kalin.ivanov+test@taulia  | Admin \$     | Enabled | <b>0</b>          |
| saranya.ravichandran+hdr@ | Admin \$     | Enabled | L Deactivate User |
| saranya.ravichandran+rdon | Read-Only \$ | Enabled | <b>0</b> +        |

| Ability                        | Admin    | Finance  | Billing   | Read-Only |
|--------------------------------|----------|----------|-----------|-----------|
| View My POs                    | <b>O</b> | <b>S</b> | <b>S</b>  | <b>S</b>  |
| Confirm/Dispute POs            | <b>O</b> | <b>O</b> | <b>O</b>  | •         |
| View Shipments (ASN)           | <b>O</b> | <b>O</b> | <b>O</b>  | <b>S</b>  |
| Create Shipments (ASN)         | <b>O</b> | <b>O</b> | <b>O</b>  | •         |
| View My Invoices               | <b>v</b> | <b>S</b> | <b>S</b>  | <b>S</b>  |
| Create Invoices                | <b>O</b> | <b>O</b> | <b>O</b>  | •         |
| View My Payments               | <b>S</b> | <b>S</b> | <b>S</b>  | <b>S</b>  |
| View Customer Relationships    | <b>O</b> | <b>O</b> | <b>O</b>  | <b>O</b>  |
| View Messages                  | <b>O</b> | <b>S</b> | <b>S</b>  | <b>S</b>  |
| Search Documents               | 0        | <b>O</b> | <b>O</b>  | <b>O</b>  |
| Manage Email Settings          | 0        | <b>O</b> | <b>O</b>  | <b>O</b>  |
| Manage Compliance Settings     | 0        | <b>O</b> | <b>O</b>  | 8         |
| View/Manage Address            | <b>O</b> | <b>S</b> | View Only | View Only |
| View/Manage Bank Accounts      | <b>O</b> | <b>S</b> | 8         | •         |
| View/Manage Tax Identifiers    | <b>v</b> | <b>S</b> | 8         | •         |
| Merge Accounts                 | <b>O</b> | 8        | •         | •         |
| Create/Manage User<br>Accounts | <b>Ø</b> | 8        | •         | •         |
| Change User Roles              | <b>O</b> | •        | •         | •         |
| Request Early Payment          | <b>v</b> | <b>S</b> | •         | •         |
| Enable Cashflow™               | <b>O</b> | 0        | •         | •         |
| Use Cash Planner               | <b>S</b> | <b>S</b> | 8         | 8         |

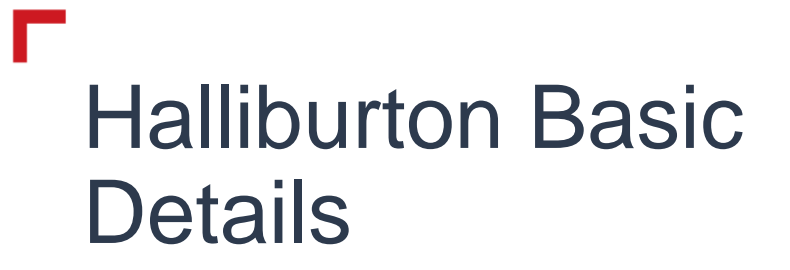

We will go through basics details related to your invoices.

## **Basic Details** Halliburton Buying Channels

| •                                             |                                  |                                                                                                    |                                                                        |                                         |
|-----------------------------------------------|----------------------------------|----------------------------------------------------------------------------------------------------|------------------------------------------------------------------------|-----------------------------------------|
| Buying Channel                                | Invoicing Option                 | Description                                                                                                    | Document Series                                                        | Example                                 |
| Material Purchase<br>Orders                   | Create Invoice > Purchase Orders | Invoices related to Materials,<br>tools, Chemicals and others.<br>Non Related to Services.                                                                 | <b>10 Digits</b><br>45 – Material PO<br>83 – ARIBA PO                  | 4512345678<br>8312345678                |
| Service Entries<br>Purchase Order             | Create Invoice > Purchase Orders | Invoices related to Services<br>requested which could be<br>Onsite or Offsite.                                                                             | <b>10 Digits</b><br>42 – Offsite PO<br>43 – Onsite PO<br>83 – ARIBA PO | 4212345678<br>4312345678<br>8312345678  |
| My Request (Pre-<br>Authorization)            | Create Invoice > Non PO Invoices | Services or Products that are<br>processed via My Request Tool<br>Note: Only 1 Invoice per 1<br>Request Permitted.                                         | <b>10 Digits</b><br>82 – My Request                                    | 8212345678                              |
| Non- Purchase Order<br>Financial Invoice (FI) | Create Invoice > Non PO Invoices | Invoices that are submitted<br>without any Buying Channel.<br>Only restricted for certain<br>accounts. Please make sure to<br>confirm with your requestor. | N/A                                                                    | Plant ID: 0201<br>Work Order: 315389310 |

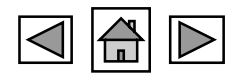

## Basic Details Portal Invoice Status

|                     |                        |                                  |             |              |                   |            |          |            | Settings Log Out |
|---------------------|------------------------|----------------------------------|-------------|--------------|-------------------|------------|----------|------------|------------------|
| HALLIBU             | JRI                    | ON                               |             | Hom          | e Purchase Orders | Invoices   | Payments | My Details | Custom FAQs      |
|                     |                        |                                  |             |              |                   |            |          |            |                  |
| My Invoices         |                        |                                  |             |              |                   |            |          |            |                  |
| Search My Invoices  |                        |                                  |             |              |                   |            |          | Adv        | anced Search     |
| Invoice Number      |                        |                                  | 0           |              |                   |            |          |            |                  |
| Purchase Order      |                        |                                  | 0           | Q,           |                   |            |          |            |                  |
| Invoice Status      | Ur                     | npaid                            | ~ 3         |              |                   |            |          |            |                  |
| Branch              | AI<br>Aj               | ll<br>pproved                    |             |              |                   |            |          |            | Search           |
|                     | CI                     | leared<br>raft                   |             |              |                   |            |          |            |                  |
| Showing 1-10 of 1,4 | 61 Ur <sup>Ea</sup> In | Process                          | ailable     |              |                   |            | 🛓 Down   | load List  | 💭 Refresh        |
| Invoice #           | Inv. In<br>Pa          | complete<br>aid                  |             | Due Date     | Document A        | mount Stat | us       | Payment    | <u>Actions</u>   |
| 28068931CM          | Jan Pa                 | aid (Early Paym<br>ending Review | ents Only)  | Feb 17, 2022 | \$3,              | 465.79 📀   | Approved |            | <b>~ 0</b> ₀     |
| <b>28068931A</b>    | Jan : Si               | ejected<br>ubmitting<br>ppaid    |             | Feb 17, 2022 | \$3,              | 465.78 🕑   | Approved |            |                  |
| 28068927CM          | Jan Va                 | alidation Failed                 | g           | Feb 17, 2022 | \$3,              | 492.63 🥑   | Approved |            |                  |
| 28068927A           | Jan 3, 2               | 2022 45                          | 15709082    | Feb 17, 2022 | \$3,              | 492.57 📀   | Approved |            |                  |
| 28068897CM          | Jan 3, 2               | 2022 45                          | 15709082    | Feb 17, 2022 | \$3,              | 515.19 📀   | Approved |            |                  |
| 28068897A           | Jan 3, 2               | 2022 45                          | 15709082    | Feb 17, 2022 | \$3,              | 515.13 🥑   | Approved |            | <b>~ 0</b> ₀     |
| 28068891CM          | Jan 3, 2               | 2022 45                          | 15709082    | Feb 17, 2022 | \$3,              | 517.99 🥑   | Approved |            | <b>~ ○</b>       |
| 28068891A           | Jan 3, 2               | 2022 45                          | 15709082    | Feb 17, 2022 | \$3,              | 517.95 📀   | Approved |            | <b>~ ○</b>       |
| 28068886CM          | Jan 3, 2               | 2022 45                          | 15709082    | Feb 17, 2022 | \$3,              | 539.09 🥑   | Approved |            | <b>~ 0</b> ₀     |
| <b>28068886A</b>    | Jan 3, 2               | 2022 45                          | 15709082    | Feb 17, 2022 | \$3,              | 539.10 📀   | Approved |            | <b>~ ○</b> ₀     |
| 1 2 3 4 5 6 7 8     | <u>9 10</u>            | <u>147</u> <u>Next</u>           | Total items | 1461         |                   |            |          |            |                  |

#### **Halliburton Portal Invoice Status**

- **Approved:** The invoice has already completed all the approval and Review stages and is ready for Payment. Payment should get released based on "Portal Due Date."
- **In Process:** Invoice that is still pending approval or action by Halliburton. If you need Support to get these invoices posted, please use the option "Actions > Send Message."
- **Incomplete:** Invoice having an error to submit because there is a Plant, Work Order, or FI Auth Number Missing. Please validate the <u>error message</u> to complete the submission process.
- **Paid:** Invoice that is already paid and clear From our statement. If you have any questions regarding the Payment, please use "Payments > Select the Payment Doc. > Send Message".
- **Rejected/Void:** An invoice that Halliburton does not accept. If you do not have the rejection message, please use Actions > Send Message. Our Accounts Payable Team Will provide you with details in 24 hours.
- **Pending Review:** Invoice submitted via <u>E-Send</u> that will require a Review by the Supplier. Please make the corrections and re-submit the invoice.

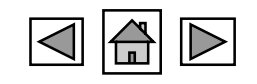

# **Invoice Submission**

**Material Purchase Orders: Requirements** 

#### Before you get started to submit your PO invoice through the Taulia Portal, please take note of the following:

- Not all countries or entities will allow invoicing against a purchase order through the portal. If you don't have PO invoicing capabilities in Taulia, contact us via <u>FGBSEINVOICING@Halliburton.com</u>
- Halliburton may have customized fields in the invoice creation screen that are not explained in this article. Use the "?"
  next to the field for additional information.
- You can only reference one PO per invoice.
- You cannot invoice zero value line items. <u>Freight</u> can be added as an Additional Item but cannot be the sole content of the invoice.
- Visit the **Custom FAQ** page in your portal account to see additional information about creating an invoice.

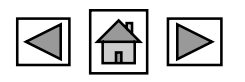

HALLIBL

## Purchase Orders My Purchase Orders

The iPortal powered by Taulia is connected to Halliburton's procurement system. Purchase orders (PO's) are immediately available in Taulia as soon as they are issued by Halliburton.

PO's typically arrive with a **New** status. You will be able to see a historical list of other purchase orders in the portal as configured. If you are not able to find a particular PO that you are expecting to be available, please contact <u>FGBSEINVOICING@Halliburton.com</u>.

| Quick Access Link              | s                      |                            |   |                     |                                |            |   |
|--------------------------------|------------------------|----------------------------|---|---------------------|--------------------------------|------------|---|
|                                |                        |                            |   | ſQ                  | 6<br>•                         |            |   |
|                                | My POs                 | Create Invoic              | e | My Invoice          | es My Payme                    | ents       |   |
|                                | Orders                 | PIKG0061743<br>Jan 5, 2022 |   | Search invoice      | s search Payne                 | ents       |   |
| Recent Messages                |                        |                            |   | Latest Purchase C   | Orders                         |            |   |
| Find the most recent<br>below: | messages that you exch | anged with your customer   |   | The following purch | ase orders have been received: |            |   |
| From                           | Subject                | Date                       |   | PO Number           | PO Value Date                  | Status     | - |
| 🛕 Halliburto                   | Accounts Payabl        | Jan 11, 2021 6:11 AM       |   | 4516084448          | \$7,500.00 Jan 5, 2022         | 📩 New      | I |
| 🛕 Multi-Chem                   | Accounts Payabl        | Jan 11, 2021 6:11 AM       |   | 4516084437          | \$233.76 Jan 5, 2022           | 丈 New      |   |
| A Halliburto                   | Accounts Payabl        | Jan 11, 2021 5:06 AM       |   | 4546004560          | 45 472 40 km 4 2022            | -          | 1 |
| 🛕 Halliburto                   | Request For the        | Oct 15, 2020 2:21 AM       |   | 4516081568          | \$5,472.18 Jan 4, 2022         | New New    | J |
| 🛕 Hall Energ                   | E-Invoicing Sub        | Aug 21, 2020 6:57 PM       |   | 4516081501          | \$31.20 Jan 4, 2022            | 📩 New      |   |
| 🛕 Halliburto                   | Halliburton - M        | Apr 2, 2020 1:01 PM        |   | 8300113436          | \$2,247.88 Dec 31, 2021        | 😫 Invoiced |   |
| <b>N</b>                       | Halliburton - M        | Sep 30, 2021 7:47 AM       |   | 4516078322          | \$940.56 Dec 31, 2021          | 📩 New      |   |

1 - Log into the Home page of the portal.

2 - Click on My POs in the Quick Access Link section. You can also select Purchase Orders from the top menu.

3 - Search for your PO by PO number or search by PO Status.

| Search My Purchase Orders Advanced Search | My Purchase       | Orders   |                     |
|-------------------------------------------|-------------------|----------|---------------------|
| PO Number                                 | Search My Purchas | e Orders | Advanced Search     |
|                                           | PO Number         |          |                     |
| PO Status All 🗘 🚱 Find Purchase Order     | PO Status         | All 🗘    | Find Purchase Order |

From the search results, you will see the following PO information:

- **PO Number:** PO number created by Haliburton.
- **Status:** The current status of your purchase order. Click Status to learn more about each PO status.
- **Date:** The date the PO was created.
- PO Value: The total value of the PO.
- Invoiced Value: The total value that has been invoiced against the PO.
- Open Value: Remaining value (if any) available for invoicing.

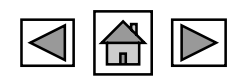

## **Purchase Orders** My Purchase Orders: Search Options

All purchase orders are created by Halliburton and transmitted to Taulia through Halliburton's procurement system. Taulia delivers the PO details to you through the platform for review or invoicing purposes.

#### You can further narrow down your search by **PO status**:

- New
- Unconfirmed
- Delivered
- Invoiced
- Open
- Closed
- Self Billing

# "My purchase order is missing. Who should I contact?"

- Review that you have access to the correct Vendor ID Account.
- Review that all Business Units are available.

If you are still not able to view the PO's please contact <u>FGBSEINVOICING@Halliburton.com</u> for support.

#### My Purchase Orders

| Search My Purchase Orde | rs             |   | Advanced Search     |
|-------------------------|----------------|---|---------------------|
| PO Number               |                | 0 |                     |
| PO Status               | All 🗸          | 0 |                     |
| Branch                  | All Branches 🗸 | 0 | Find Purchase Order |

| Purchase Order | s 1-10        | Ŧ           | Download List | 💭 Refresh      |            |         |
|----------------|---------------|-------------|---------------|----------------|------------|---------|
| PO Number      | <u>Status</u> | Date 💌      | PO Value      | Invoiced Value | Open Value | Actions |
| 4516084437     | 📩 New         | Jan 5, 2022 | \$233.76      | \$0.00         | \$233.76   |         |
| 4516084448     | 📩 New         | Jan 5, 2022 | \$7,500.00    | \$0.00         | \$7,500.00 |         |
| 4516081568     | 📩 New         | Jan 4, 2022 | \$5,472.18    | \$0.00         | \$5,472.18 |         |
| 4516081501     | 📩 New         | Jan 4, 2022 | \$31.20       | \$0.00         | \$31.20    |         |

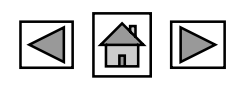

## Invoice Submission Material Purchase Orders: Requirements

#### Before you get started to submit your PO invoice through the Taulia Portal, please take note of the following:

- Not all countries or entities will allow invoicing against a purchase order through the portal. If you don't have PO invoicing capabilities in Taulia, contact us via <u>FGBSEINVOICING@Halliburton.com</u>
- Halliburton may have customized fields in the invoice creation screen that are not explained in this article. Use the "?" next to the field for additional information.
- You can only reference one PO per invoice.
- You cannot invoice zero value line items. Freight can be added as an Additional Item but cannot be the sole content of the invoice.
- Visit the **Custom FAQ** page in your portal account to see additional information about creating an invoice.

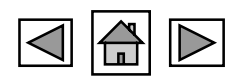

HALLIBL

### Invoice Submission Material Purchase Orders: Create Invoices

Easily submit your PO based invoices through the Taulia platform. Because Taulia is connected to Halliburton's accounting system, invoices submitted through Taulia are received in real-time. With Taulia, invoice submission is fast and easy.

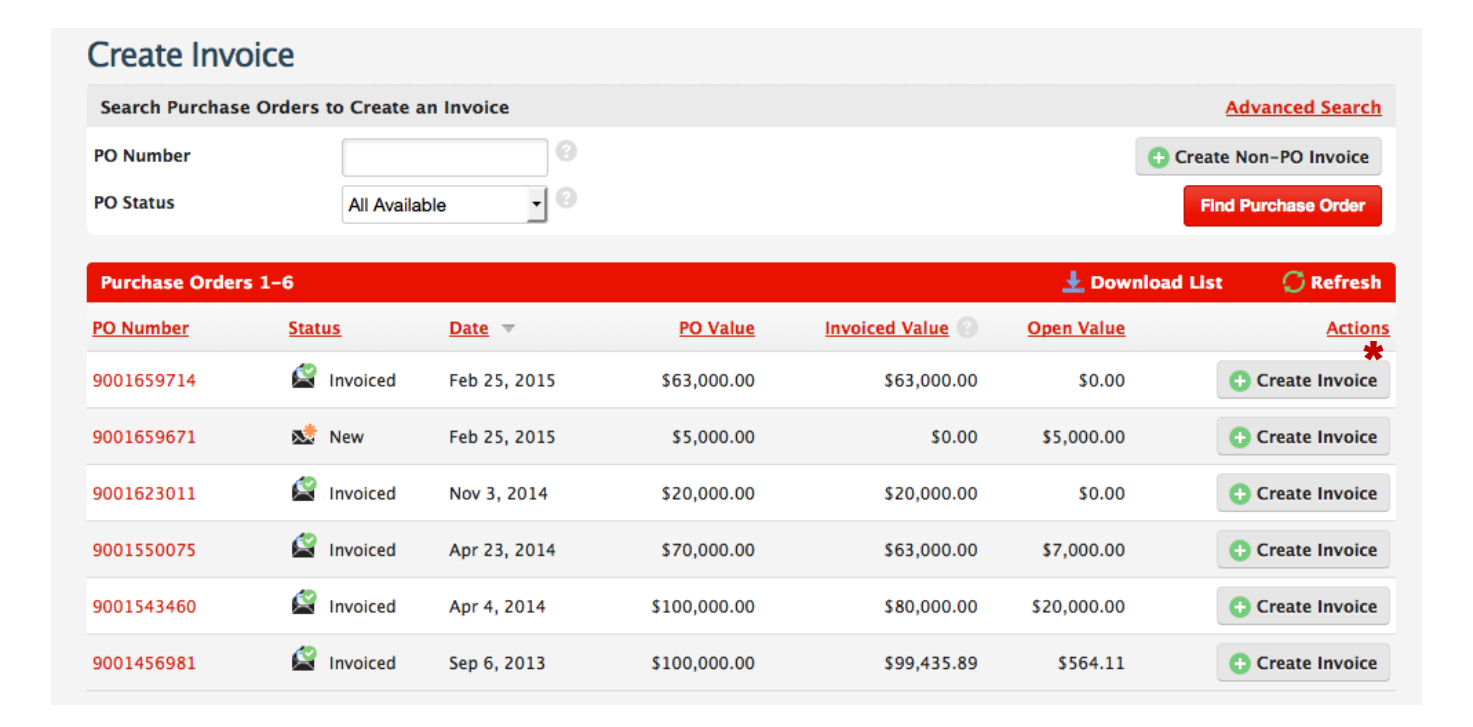

#### 1 - Click on Create Invoice from the home page.

**2** - <u>Search for the PO</u> that you need to create an invoice against using the search feature. Select the PO number.

**3** - After selecting the Purchase Order number, you will be shown the PO details. You can:

Select **Confirm PO** (if present) to confirm the PO - <u>click</u> <u>here to learn about PO Confirmation</u>.

**4** - According to PO selected, click on "Create Invoice" in the right side of the PO listed.

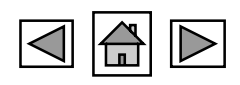

### Invoice Submission Material Purchase Orders: Line Item Details

Review the line-item details of your invoice.

Note that you cannot invoice PO line items with zero value.

- 1. Select "X" remove the line item.
- 2. You can also use the "X" option to remove line items you do not need to invoice or wish to invoice at a later date.
- 3. Line items match

#### **Line-Items**

- **Description** (automatically pulled from the PO)
- Unit (automatically pulled from the PO)
- **Quantity** (edit the Quantity that you are invoicing if needed)
- **Unit Price** (if not editable, you will invoice the line amount using the Quantity field)
- Ext Service No. (Not Mandatory)

**Note:** Taulia System will validate and provide you a Tolerance Limit of 10% review if we modify the Line price.

| × | # | PO Item | Description | Unit      | Quantity     | Unit Price                                                                 |
|---|---|---------|-------------|-----------|--------------|----------------------------------------------------------------------------|
|   | 1 | 10-10   | FULL AMOUNT | JOB (Job) | 1            | 2,000.00 • The PO-Invoice price change to set by your customer is violated |
|   |   |         |             |           | Discount     | 0.00                                                                       |
|   |   |         |             | l. l      | Line Total 2 | 2,000.00                                                                   |

| Line iteli | ns            |                                                 |                   |                           |                              |
|------------|---------------|-------------------------------------------------|-------------------|---------------------------|------------------------------|
| Select All | De-Select All | nove Selected 🔸 Reset                           |                   |                           |                              |
| <b>X</b> # | PO Item       | Description                                     | Unit              | Quantity                  | Unit Price                   |
| 1          | 1             | 2A37213 KIT/PARTS/3 RLF<br>VA/EXL               | Ea (Each)         | 0 *                       | 2,028.62                     |
|            |               |                                                 |                   | Discount                  | 0.00                         |
|            |               |                                                 |                   | Line Total                | 0.00                         |
|            |               |                                                 |                   |                           |                              |
| <b>×</b> # | PO Item       | Description                                     | Unit              | Quantity                  | Unit Price                   |
| × #<br>2   | PO Item<br>2  | Description<br>2P39528 SPDR/3 RLF VA/SHL<br>DTY | Unit<br>Ea (Each) | Quantity                  | Unit Price<br>326.98         |
| <b>x</b> # | PO Item<br>2  | Description<br>2P39528 SPDR/3 RLF VA/SHL<br>DTY | Unit<br>Ea (Each) | Quantity<br>1<br>Discount | Unit Price<br>326.98<br>0.00 |

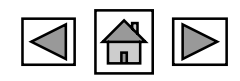

### **Invoice Submission** Material Purchase Orders: Submit Invoice

In the final stage, please make sure to attach your invoice original PDF copy as a mandatory requirement for Canada. Please make sure that taxes and details are added as per invoice copy.

- Add any Additional Items, such as freight charges, etc. (if applicable).
  - You cannot create an invoice with only freight as an additional item. If you need freight as a PO item, contact your buyer.
  - In the case the Surcharge or Additional Items are not available please use OTHERS
- Enter the **Comments** (if required).
- Click **Upload Attachment** to upload a copy of your own itemized invoice **(Mandatory).**
- Add **Taxes** (Mandatory). Please make sure that the lines are matching as per original invoice copy.

Click **Submit Invoice**. Then, you will need to confirm your invoice submission.

| # Description     | Amount                                                               | 1              | ype Total              |
|-------------------|----------------------------------------------------------------------|----------------|------------------------|
| Add Select One    | Freight  Select One                                                  |                |                        |
| mment 🕜           | Detention Fee<br>Energy Surcharge                                    | Subtotal       | 1,024.21               |
|                   | Withholding Tax                                                      | Total Discount | 0.00                   |
| load Attachment 📀 | ta VAT TAX(not a sales tax for US)                                   | GST            | \$0.00                 |
|                   | Fuel Surcharge                                                       | HST            | \$0.00                 |
|                   | Federal Oil Spill Tax<br>Federal Road Tax                            | QST            | \$0.00                 |
|                   | Environmental Fee<br>Handling Charge                                 | PST            | \$0.00                 |
|                   | Federal Lust Tax<br>Federal Excise Tax                               | Invoice Amount | 1,024.21               |
|                   | GST TAX(not a sales tax for US)<br>Pallett Charge<br>Blending Charge | Currency C     | AD (Canadian Dollar) 🄇 |

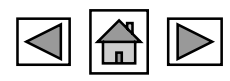

# Invoice Submission Purchase Orders: Services

In this section, we will explain the process on how to submit the Services Invoices (PO)

## Invoice Submission Service Purchase Orders: Requirements

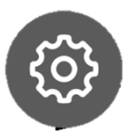

HALLIB

#### Before you get started to submit your Services PO invoice through the Taulia Portal, please take note of the following:

- Not all countries or entities will allow invoicing against a purchase order through the portal. If you don't have PO invoicing capabilities in Taulia, contact us via <u>FGBSEINVOICING@Halliburton.com</u>
- Halliburton may have customized fields in the invoice creation screen that are not explained in this article. Use the "?" next to the field for additional information.
- You can only reference one Service PO per invoice.
- You cannot invoice zero value line items. <u>Freight</u> can be added as an Additional Item but cannot be the sole content of the invoice.
- Visit the **Custom FAQ** page in your portal account to see additional information about creating an invoice.

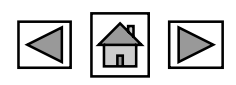

### Invoice Submission Service Purchase Orders: Create Invoice

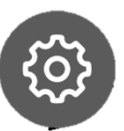

Easily submit your PO based invoices through the Taulia platform. Because Taulia is connected to Halliburton's accounting system, invoices submitted through Taulia are received in real-time. With Taulia, invoice submission is fast and easy.

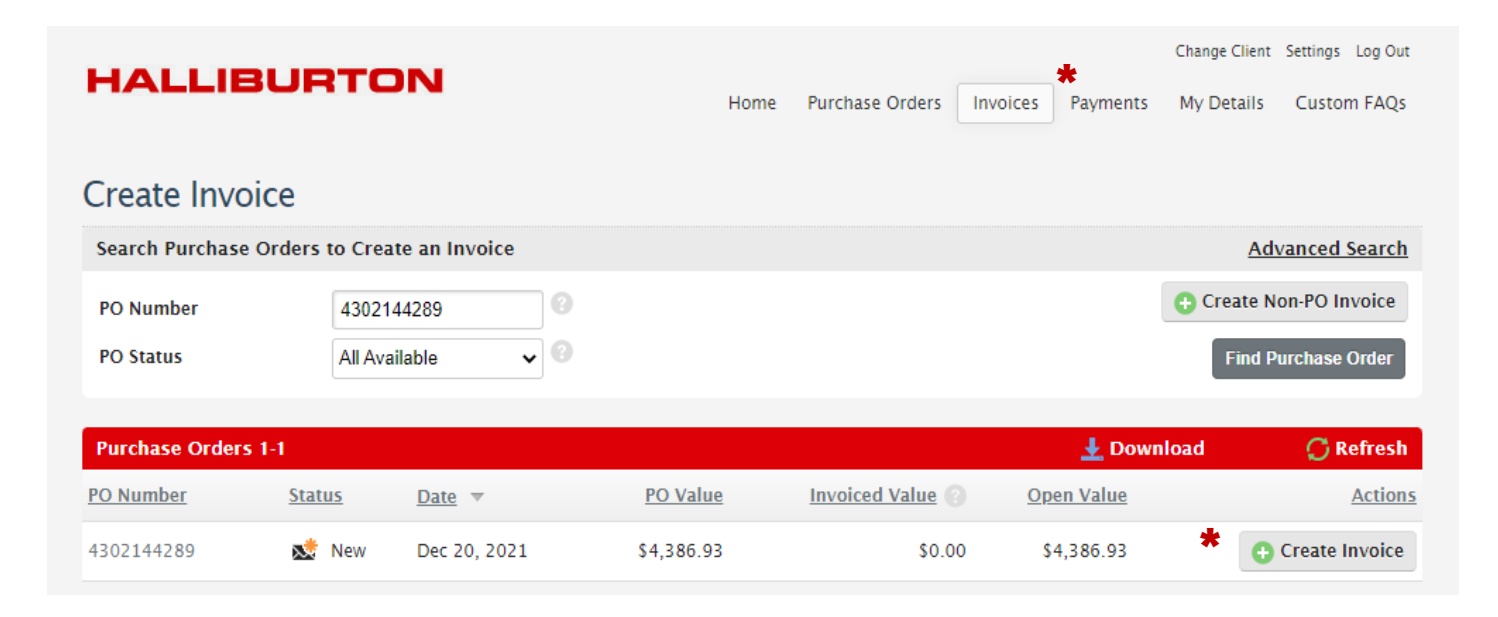

#### 1 - Click on Create Invoice from the home page.

**2** - <u>Search for the PO</u> that you need to create an invoice against using the search feature. Select the Service PO number.

**3** - After selecting the Purchase Order number, you will be shown the PO details. You can:

Select **Confirm PO** (if present) to confirm the PO - <u>click</u> <u>here to learn about PO Confirmation.</u>

**4** - According to PO selected, click on "Create Invoice" in the right side of the PO listed.

**5-** If looking for an specific PO number please use the option to filter by an specific PO ID.

HALLIBURTON

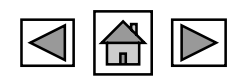

#### ©2022 Halliburton. All rights reserved.

## **Invoice Submission Service Purchase Orders: Header Fields**

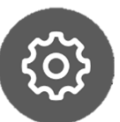

Fill out invoice creation fields:

- Add Invoice Number (mandatory) •
- Add Invoice Date (Mandatory) •
- Supply Date (Optional) •
- Currency (Automatically selected based on PO currency). ٠ Please confirm PO currency is correct before proceeding with invoice. Contact your buyer if correction is required.
- Change Ship Address (Optional) ۰
- Customer Tax Identifier (Recommended) •

| Invoice Number |                      | Supplier | Customer                         |
|----------------|----------------------|----------|----------------------------------|
| Invoice Date   | 01/12/2022 🗮 🕜       |          | Halliburton Energy Services, Inc |
| intoice bute   | 0112/2022            |          | 3000 N Sam Houston Pkwy E        |
| Supply Date    | i ()                 |          | HOUSTON, TX 77032                |
| Currency       | USD (US Dollar)      |          | US (United States)               |
| Purchase Order | 4302144289           |          | (403) 231-9369                   |
| Payment Terms  | Net due 90 days from |          | Customer Tax Identifier          |

Ship To Halliburton Clairmont 10202 70 Ave Clairmont, AB T8X 5A7 CA (Canada) Phone 780-513 -8888 780-538 Fax -9383 Edit | Cancel

Edit | Cancel

Remit to

Change Ship From Address

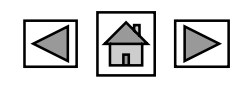

Submit Invoice to Halliburton Enrgy Svc Inc

receipt of invoice

**Outline Agremnt** 

### **Invoice Submission** Service Purchase Orders: Line Item Details

Review the line-item details of your invoice.

Note that you cannot invoice PO line items with zero value.

- 1. Select "X" remove the line item.
- 2. You can also use the "X" option to remove line items you do not need to invoice or wish to invoice at a later date.
- 3. Line items match

#### **Line-Items**

- **Description** (automatically pulled from the PO)
- Unit (automatically pulled from the PO)
- **Quantity** (edit the Quantity that you are invoicing if needed)
- **Unit Price** (if not editable, you will invoice the line amount using the Quantity field)
- **Ext Service No.** (If you receive the Service Entry Number-Example 1001234567)

## **Note:** Taulia System will validate and provide you a Tolerance Limit of 10% review if we modify the Line price.

| × | # | PO Item | Description | Unit      | Quantity   | Unit Price |
|---|---|---------|-------------|-----------|------------|------------|
|   | 1 | 10-10   | FULL AMOUNT | JOB (Job) | 1          | 2,000.00   |
|   |   |         | 1           |           | Discount   | 0.00       |
|   |   |         |             |           | Line Total | 2,000.00   |

| 10-10 |                 | JOB (Job)                                  | * 0                                                                   | 4,386.93        |
|-------|-----------------|--------------------------------------------|-----------------------------------------------------------------------|-----------------|
|       |                 |                                            | Discount                                                              | 0.00            |
|       |                 |                                            | Line Total                                                            | 0.00            |
|       |                 |                                            |                                                                       |                 |
| 11    |                 | Ea (Each)                                  | 0                                                                     | 0.00            |
|       |                 |                                            | Discount                                                              | 0.00            |
|       |                 |                                            | Line Total                                                            | 0.00            |
|       |                 |                                            |                                                                       |                 |
|       | 10-10<br>ce No. | 10-10<br>ce No.  PO Item Description<br>11 | 10-10 JOB (job)<br>ce No.<br>PO Item Description Unit<br>11 Ea (Each) | 10-10 JOB (Job) |

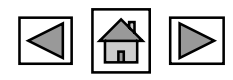

# Invoice Submission Non-PO Invoices

In this section, we will explain the process on how to submit the Non-PO Invoices

#### Invoice Submission Non-Purchase Order Invoices: Requirements

Before you get started, please take note of the following:

- Not all accounts are allowed non-po invoicing through the portal. Please contact your requestor or business contact to confirm your buying channel before using this option.
- Non-PO invoices will be INCOMPLETE if you do not provide us a Sales Order, Work Order, Plant, or FI Auth Number, covered in the next section.
- Freight can be added as an Additional Item but cannot be the sole content of the invoice.
- Visit the **Custom FAQ** page in your portal account to see additional information about creating an invoice

| Create Invoid     | e                          |                         |
|-------------------|----------------------------|-------------------------|
| Search Purchase O | rders to Create an Invoice | Advanced Search         |
| PO Number         |                            | • Create Non-PO Invoice |
| PO Status         | All Available 🗘            | Find Purchase Order     |

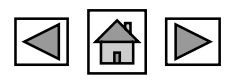

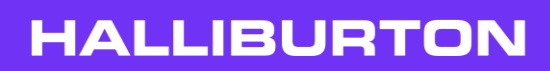

#### Invoice Submission Non-Purchase Order Invoices: Customer Selection

Selecting your Supplier and Customer Account:

- If your company and customer has multiple branch / locations, you may be asked to select from the fields as presented below
- Select the correct Supplier based on the remit to address of your invoice. You may also select the customer location you invoiced from the Customer option. Select Create Non-PO Invoice to continue.
- If your account does not have the Customer or Supplier ID that is required contact FGBSEINVOICING@Halliburton.com

| н  | ALLIBURTON           |           | Home Purchase Orders Invoices Payments                                                                                                    | Change Client Settings Log Out<br>My Details Custom FAQs |
|----|----------------------|-----------|----------------------------------------------------------------------------------------------------|----------------------------------------------------------|
| Su | ubmit Non-PO Invoice |           |                                                                                                    | Hide From/To Selection                                   |
| Su | upplier              | Customer  | ✓<br>Halliburton Enrgy Svc Inc (HOUSTON)<br>HM&LC (HOUSTON)<br>Hall Energy Services, Inc (Dhahran)<br>Halliburton Worlwide Ltd (Muscat)<br>Multi-Chem Group, LLC (SAN ANGELO)<br>Hall Energy Services, Inc (Hydra, Algiers)<br>PT Hal Drill Systems Ind (Tangerang Selatan)<br>ditions - Privacy Policy | Create Non-PO Invoice                                    |
|    |                      | powered b | taulia                                                                                                    |                                                          |

### Invoice Submission Non-Purchase Order Invoices: Header Fields Information

#### **Header Fields**

- 1. Invoice Number (Mandatory): Need to Match with Original Invoice copy
- 2. Invoice Date (Mandatory): Need to Match with Original Invoice copy
- 3. Supply Date (Optional)
- 4. **Currency** (Mandatory): Need to Match with Original Invoice copy
- 5. Reference Number (Optional)
- 6. Payment Terms (As per SAP Contract Details)
- FI Auth Number (ONLY if you have one). Please contact Requestor to provide you <u>82XX Series PO</u>.
- 8. Label (ONLY if you don't have FI Auth). Please use any of these options provided by your requestor.
- Label Number (ONLY if you don't have FI Auth). Please refer to page 8 for <u>Label Examples</u>.

#### Submit Invoice to Halliburton Group Canada

| Invoice Number<br>Invoice Date<br>Supply Date<br>Currency<br>Reference Number | CAD (Canadian Dolla 🔽                   | Suppli<br>SPM FL<br>8801 -<br>CLAIRN<br>CA (Ca<br>780-51<br>780-51 | er<br>OW CONTROL LTD<br>99 ST<br>10NT, AB TOH 0W0<br>nada)<br>57-3857<br>57-2808 |                    | Customer<br>Halliburton Group Canada<br>1800, 645 - 7 Avenue SW<br>Calgary, AB T2P 4G8<br>CA (Canada)<br>(403) 231-9300<br>(403) 231-9369 |   |
|-------------------------------------------------------------------------------|-----------------------------------------|--------------------------------------------------------------------|----------------------------------------------------------------------------------|--------------------|----------------------------------------------------------------------------------------------------|---|
| Payment Terms                                                                 | Net due 90 days from receipt of invoice |                                                                    |                                                                                  |                    | Customer Tax Identifier                                                                                                    | 0 |
| FI Auth Number<br>Outline Agremnt                                             |                                         | Change<br>Remit                                                    | Ship From Address                                                                |                    | Change Ship To Address                                                                                                    |   |
| Label<br>Label Number                                                         | Please select                           | SPM FL<br>8801 -<br>CLAIRN                                         | OW CONTROL LTD<br>99 ST<br>10NT, AB TOH 0W0                                      |                    |                                                                                                    |   |
| Sales<br>Work<br>Plant<br>RR                                                  | order<br>Order<br>Order Number          | Phone<br>-3857<br>Fax<br>-2808<br>Edit   (                         | Tancel                                                                           | 780-567<br>780-567 |                                                                                                    |   |

# Note: If this information is added incorrectly, you will receive an INCOMPLETE message explained on the next page.

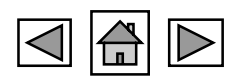

#### Invoice Submission Non-Purchase Order Invoices: Incomplete

If your invoices are marked as INCOMPLETE, you are missing information or adding wrong details in the Non-PO Header Fields.

#### Please make sure to add the right details about:

- **FI Auth Number** (ONLY if you have one). Please contact Requestor to provide you with an 82xx Series Number as shown in page 8.
- **Label** (ONLY if you do not have FI Auth). Please use any of this options provided by your requestor.
- Label Number (ONLY if you do not have FI Auth). Please refer to page 8 for Label Examples.

If you still have issues and cannot correct the Invoice marked as INCOMPLETE, please follow the steps in CUSTOM FAQ Taulia Portal or contact <u>FGBSEINVOICING@Halliburton.com</u> for support.

Invoice Detailed Status

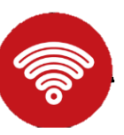

#### Detailed Status Invoice information created on the portal may differ from that on your customer's accounting system

Customer Halliburton Energy Services, Inc. 3000 N Sam Houston Pkwy E HOUSTON, TX 77032 US (United States)

Show Address Details 🔹

| Status<br>Detailed Status<br>Duo Date | • | Incomplete<br>FI Auth, or Label/Value is required |
|---------------------------------------|---|---------------------------------------------------|
| Due Date                              |   | 633 500 00                                        |
| Gross Amount                          |   | \$23,500.00                                       |
| Delivery Costs                        |   | \$0.00                                            |
| Payment Terms                         |   | Net due 60 days<br>from receipt of<br>invoice     |
| Taxes                                 |   |                                                   |

| Invoice        |                                            |
|----------------|--------------------------------------------|
| Invoice Number | M10-0365748                                |
| Invoice Date   | 05-Jan-2022                                |
| Payment Terms  | Net due 60 days from<br>receipt of invoice |
| Туре           | Invoice                                    |
| Create Date    | 05-Jan-2022                                |
| Label          | Work Order Number                          |

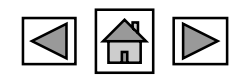

### Invoice Submission Non-Purchase Order Invoices: Line-Items Details

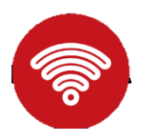

This section is related to how to enter the Line Items description for a Non-PO Invoice. In this part, you will be available to add Description, Unit Price, Quantity, and Price as per invoice copy. You can also "+Add Line" if you have multiple lime items.

#### **Line-Item Details**

•Description (mandatory)

•Unit (mandatory)

•Quantity (mandatory)

•Unit Price (mandatory

•Ext Service No. (Not Mandatory)

Note: IF you need to add more LINES, please use the option available as + Add Line.

|   | Description |   | Unit      | Quantity   | Unit Price |
|---|-------------|---|-----------|------------|------------|
| L | TEST        | ¢ | Ea (Each) | 1          | 100.00     |
|   |             |   |           | Discount   | 0.00       |
|   |             |   |           | Line Total | 100.00     |

HALLIBL

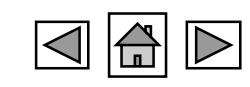

#### Invoice Submission Non-Purchase Order Invoices: Submit Invoice

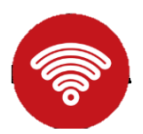

In the final stage, please make sure to attach your invoice original PDF copy as a mandatory requirement for Canada. Please make sure that taxes and details are added as per invoice copy.

- Add any Additional Items, such as freight charges, etc. (if applicable).
  - You cannot create an invoice with only freight as an additional item. If you need freight as a PO item, contact your buyer.
  - In the case the Surcharge or Additional Items are not available please use OTHERS
- Enter the **Comments** (if required).
- Click **Upload Attachment** to upload a copy of your own itemized invoice (Mandatory).
- Add **Taxes** (Mandatory). Please make sure that the lines are matching as per original invoice copy.

Click **Submit Invoice**. Then, you will need to confirm your invoice submission.

| # Description      | Amount                             |                | Туре         | Total     |   |
|--------------------|------------------------------------|----------------|--------------|-----------|---|
| O Add Select One ✓ | Freight V                          |                |              |           |   |
|                    | Select One                         |                |              |           |   |
|                    | Demurrage                          |                |              |           |   |
| Comment 🕜          | Energy Surcharge                   | Subtotal       | 1            | 024 21    | 0 |
|                    | Equipment Use Fee                  | Subtotal       | -,           | 021.21    |   |
|                    | Withholding Tax                    | Total Discount |              | 0.00      |   |
|                    | Others                             | Total Discount |              | 0.00      |   |
| pload Attachment 🕐 | ta VAT TAX(not a sales tax for US) | CST            |              | \$0.00    |   |
|                    | Expedite Fee                       | 031            |              | 40.00     |   |
|                    | Freight                            | HST            |              | \$0.00    |   |
|                    | Federal Oil Spill Tax              |                |              |           |   |
|                    | Federal Road Tax                   | QST            |              | \$0.00    |   |
|                    | Environmental Fee                  |                |              |           |   |
|                    | Handling Charge                    | PST            |              | \$0.00    |   |
|                    | Federal Lust Tax                   |                |              |           |   |
|                    | GST TAX(not a sales tax for US)    | Invoice Amount | 1,           | 024.21    |   |
|                    | Pallett Charge                     |                |              |           |   |
|                    | Blending Charge 👻                  | Currency       | CAD (Canadia | n Dollar) |   |

HALLIBUR

# Credit Notes

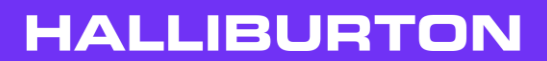

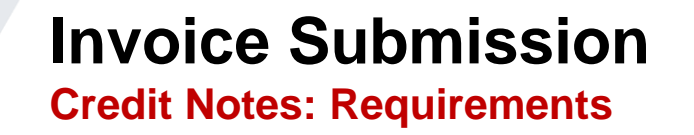

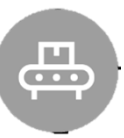

A credit note (also known as credit memo) is issued to indicate a return of funds in the event of an invoice error, incorrect or damaged products, purchase cancellation, or other circumstances that require a credit to be issued. A credit note can be created to apply a credit for a previous PO or Non-PO invoice.

#### Before creating a credit note, please take note of the following:

•Confirm with your Requestor or Local Point of contact if the credit should be related to a Purchase Order or Non-PO Credit Note.

•Once you submit your credit note and it is in process, the PO value will automatically update. If the credit note is rejected, it will remove the value back out of the PO.

•You will not be able to create a credit note against a PO that is closed. If you are not able to find a PO in the portal, make sure you are entering the correct PO number. If you are not able to find it, the PO may be closed. Please contact your buyer.

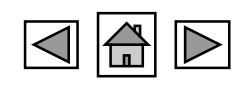

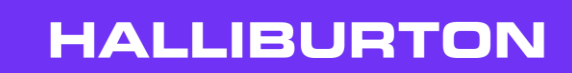

## Invoice Submission Credit Notes: Submission

- 1 Log onto the Home page of the portal.
- 2 Go to Invoices > Create Credit Note. (tab on top of page)
- **3** Select the Type of Credit Note that you need to submit:
- PO Create Credit Note (for PO related invoices)
- Create Non-PO Credit Note (for non-PO related invoices)
- 4 Include Credit Note Number\*, Original Invoice Number, Orig. Invoice Date and Reason for Credit.
- **5** Enter **Quantity** and/or **Unit Price** in the **Line Items** section that you are crediting back.
- **6** Remove lines that are not being credited. (Click **"X"** to the left of the line item)
- 7 Add Comments, Upload Attachment, and Tax. (if applicable)
- 8 Click Submit Credit Note.
- 9 Check the status of your credit note under My Invoices.
- For additional concerns, please contact <a href="https://www.enablighten.com">FGBSEINVOICING@Halliburton.com</a>

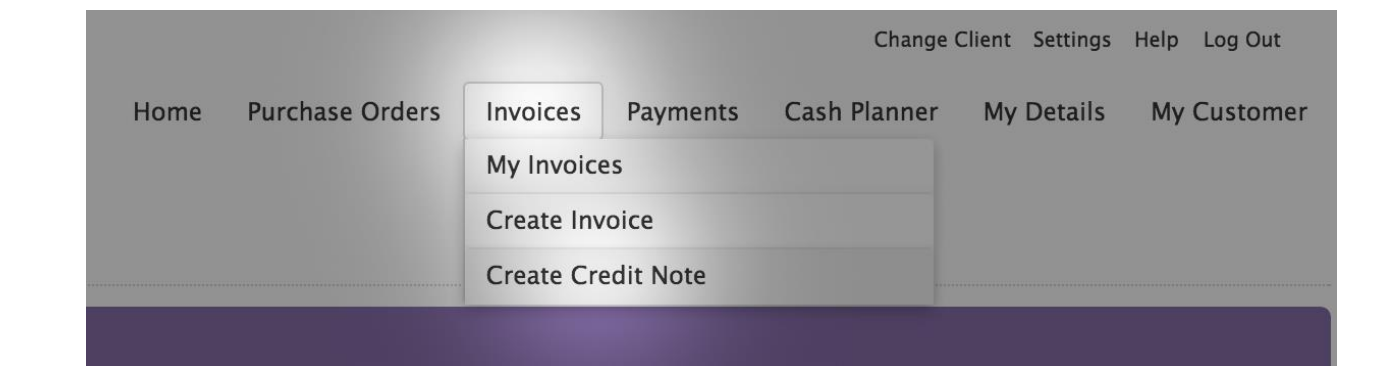

| Create Cre             | dit Note             |              |          |                      |                  |             |                                  |
|------------------------|----------------------|--------------|----------|----------------------|------------------|-------------|----------------------------------|
| Search Purchas         | e Orders to Create a | Credit Note  |          |                      |                  | Ac          | Ivanced Search                   |
| PO Number<br>PO Status | All Availa           | ble 🛟 🕄      | Crea     | te a Non-PO Credit N | ote ———————      | Create Non- | PO Credit Note<br>Purchase Order |
|                        |                      |              |          | Create a PO ba       | ased Credit Note | . —         |                                  |
| Purchase Order         | rs 1-1               |              |          |                      | 🛓 Do             | wnload      | 💭 Refresh                        |
| PO Number              | <u>Status</u>        | Date 🔻       | PO Value | Invoiced Value       | Open Value       |             | Actions                          |
| 0070229900             | 🗟 Delivered          | Jun 22, 2011 | \$0.00   | \$53,066.35          | \$0.00           | 🕒 Cre       | ate Credit Note                  |

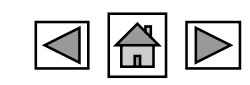

#### E-Send Submission Get enrolled into Taulia e-Send functionality

eSend is a Taulia functionality that allows suppliers to submit invoices to Halliburton by emailing a PDF invoice to a specified email address.

To confirm your eligibility to submit invoices via eSend, you will need to work directly with <u>FGBSEINVOICING@Halliburton.com</u> (e-Invoicing Group). Once your eligibility has been confirmed and Halliburton approves your request to submit invoices through eSend, you will relate to a Taulia integration manager to get started.

#### The following requirements apply to all suppliers who are interested in joining the eSend program:

**1** - You must be able to submit the raw PDF output of an invoice from your accounting system. Scanned or copied PDF documents will **not** be processed.

- **2** Your invoice must be mapped by Taulia. This requires mapping and testing of your invoice data.
- **3** The email address used to submit invoices must be registered as a user account in Taulia.
- 4- E-SEND is not applicable for Purchase Orders that are related to Service Entries (PO Example 42 & 43 Series)

#### E-Send Submission Go Live and Email configuration

It is required one week of production testing. Halliburton e-Invoicing Team will monitor and confirm that the account is set up correctly. FGBSEINVOICING Team will submit an email with the instructions and guidelines required for this new option.

#### HALLIBURTON

TO:

FROM: Global E-Invoicing Implementation Team

SUBJECT: Welcome Halliburton E-Invoicing Integration 2021

We wanted to welcome you to our interface with Taulia E-Send Technology. You can initiate the submission of your invoices using the email option.

#### What is the email id?

Your new email ID is - <u>halliburtoninvoices@inboxbytaulia.com</u>. Please make sure always to submit one invoice copy only and always the **PDF Original attachment**. In case you need to add more support documentation is OK; the first attachment still needs to be the original invoice copy.

#### How can I send the invoice to the new email ID?

The new email Id is restricted to only users that are registered into the Portal. If a new user submits the invoice to your unique email ID, you will need to follow the <u>next instructions</u> to add/delete to your account. This option will help us avoid any fraudulent emails. Contact us on your behalf and route the invoice directly to your Halliburton Account.

#### Compliance Details – iPortal

In case you are doing business outside of the US, you will need to check if your compliance details are in order. It is vital to add any relevant information and provide a check with the bank account that will need to be used for your payment.

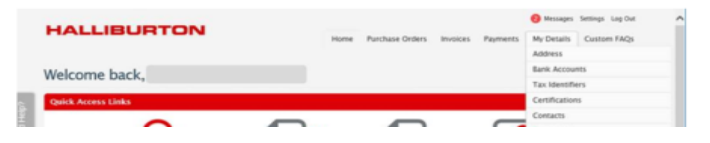

#### **GO LIVE set up requirements**

- Halliburton Accounts Payable representantive will submit a Welcome Email and attaching these instructions.
- Only suppliers that submit more than 10 Invoices per Month, PDF Original Invoice and approved by our Procurement Team will be available to enroll to this option.
- After 1 week of testing any further issues should be reviewed by <u>FGBSEinvoicing@Halliburton.com</u>

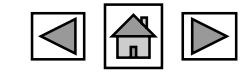

| E-Send            | Submission |
|-------------------|------------|
| <b>Email Form</b> | at         |

| Thu 4/15/2021 9:35 AM                                |                                                                  |
|------------------------------------------------------|------------------------------------------------------------------|
|                                                      |                                                                  |
| Invoice - SZAV0143463.PDF<br>965 KB                  | NOTE                                                             |
| External Sender: Use caution with links/attachments. | GO Live Week, please copy<br>Halliburton Representative in order |
| Goodday all,                                         | for us to track if all invoices are                              |
| Attached our invoice including supporting docs.      | succesfully submitted.                                           |
| Thanks                                               |                                                                  |
| Best regards,                                        |                                                                  |
|                                                      |                                                                  |
|                                                      |                                                                  |
|                                                      |                                                                  |
|                                                      |                                                                  |

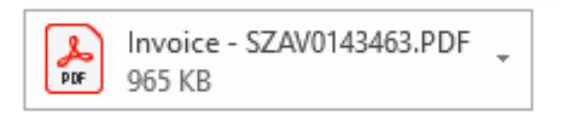

PDF Copy needs to be original or readable PDF copy. "If invoice is not scanned correctly, such as wrong angle" and email will be submitted by <u>no-reply@supplier.taulia.com</u>

#### **STATEMENTS OF ACCOUNT**

Statement of Accounts, Delivery Note, and other notifications will not be accepted via this channel. In case you need to submit your statement of Account to Halliburton, please use <u>VendorRecovery@halliburton.com</u>

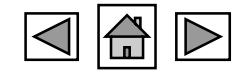

# **E-Send Submission**

#### **Taulia Email Notification**

Invoice will be Review by Portal Team on average 10-15 minutes, and email confirmation will be submitted to the register email in the portal.

| · · · · · · · · · · · · · · · · · · ·                                                                                           | <u> </u>                                                                                                    |
|----------------------------------------------------------------------------------------------------|----------------------------------------------------------------------------------------------------|
| HALLIBURTON<br>INVOICE SUCCESSFULLY                                                                                             | HALLIBURTON<br>INVOICE REJECTED                                                                                                    |
|                                                                                                    | Invoice 70116366 needs corrections                                                                                                    |
| submitted!                                                                                                    | You recently submitted invoice <b>70116366</b> for payment to . Unfortunately, issues were discovered with your invoice and it cannot be submitted until these are corrected. Click below to correct your invoice. |
| Your invoice <b>70117705</b> was successfully submitted to <b>Halliburton</b> . You can view it on Taulia using the link below. | Fix my invoice                                                                                                    |
| Show me the invoice                                                                                                    | L= III You can review why your invoice was rejected on the Taulia platform. To                                                                                                    |
| Lot It's very easy to manage invoices in Taulia. Click <u>here</u> to learn how to search for invoices.                         | review invoice information, follow <u>this step-by-step quide</u> .                                                                                                    |
| powered by Staulia.                                                                                                    | Taulia Inc.<br>795 Folsom Street 1007                                                                                                    |
|                                                                                                    | San Francisco, CA 84107, US                                                                                                    |

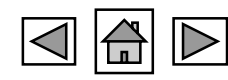

# **F**INVOICE NEED CORRECTIONS

In this section, we will explain the process when an invoice is rejected or need corrections with the Taulia iPortal

## INVOICE NEEDS CORRECTIONS eSend – Pending Review Stage

Invoices in which Taulia eSend finds a correction, an email confirmation will be submitted and you will also be available to go the Portal and select the invoices in Pending Review Stage

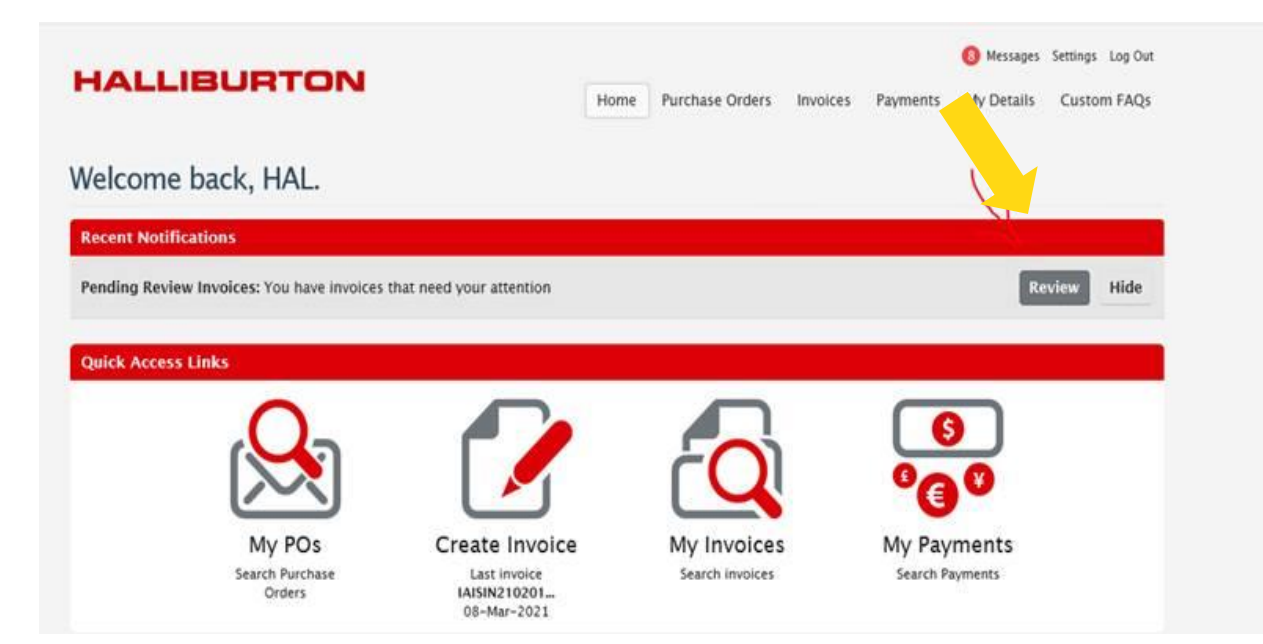

#### NOTE

Pending Review happens when your Invoice is not posible to COMPLETE the submission process because remit to address is missing, VAT, or duplicate Invoice submission.

#### **Important Facts**

- Log In the Taulia Portal and Review invoices that are in Pending Review Stage
- If any Support is required, please contact <u>FGBSEinvoicing@Halliburton.com</u>

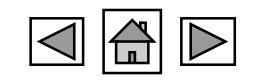

## INVOICE NEEDS CORRECTIONS eSend – Pending Review Invoice Selection

My Invoices will provide all the documents that are pending for your review.

| Conrob Mu Involvor                                     |                |             |                        |                             |            |                       | Adv                           | anend Caareh         |
|--------------------------------------------------------|----------------|-------------|------------------------|-----------------------------|------------|-----------------------|-------------------------------|----------------------|
| Search My Invoices                                     |                |             |                        |                             |            |                       | Agy                           | anced Search         |
| Invoice Number                                         |                | 0           |                        |                             |            |                       |                               |                      |
| Purchase Order                                         |                | 0           | 9                      |                             |            |                       |                               |                      |
| 1 Mar 11                                               |                | 0           |                        |                             |            |                       |                               | Concession of the    |
| Invoice Status                                         | Pending Review | V           |                        |                             |            |                       |                               | Search               |
| Invoice Status                                         | Pending Review | v 0         |                        |                             |            |                       |                               | Search               |
| Invoice Status<br>Pending Review Invoio                | Pending Review |             |                        |                             |            | 🛓 Dov                 | wnload List                   | Search               |
| Invoice Status Pending Review Invoid Invoice #         | Pending Review | P0.#        | Due Date               | Document Amount             | <u>Sta</u> | ± Dov<br>tus          | wnload List<br><u>Payment</u> | C Refresh            |
| Pending Review Invoice<br>Invoice #<br>IAISIN210201358 | Pending Review | <u>P0</u> # | <u>Due Date</u><br>tbd | Document Amount<br>SCD60.95 | Stat       | Lus<br>Pending Review | wnload List<br>Payment        | C Refresh<br>Actions |

ACTIONS

Click on ACTIONS and the option of COMPLETE / DELETE if required

- 1 Log onto the **Home** page of the portal.
- 2 Go to Invoices > Pending Review . (tab on top of page)
- 3 Select the Invoice > Actions > Complete
- 4 Complete the Corrections Required

5 – In the case you need to delete the invoice because of duplication, please return and follow the same steps > **DELETE** 

| ou submitted this invoice through Taulia eSend. View the original invoice here. |                                  |                                         | ± View Invoice                                  |
|---------------------------------------------------------------------------------|----------------------------------|-----------------------------------------|-------------------------------------------------|
| Submit Non-PO Invoic                                                            | e to Halliburton Far East Pte    |                                         |                                                 |
| An invoice with the s                                                           | ame invoice number IAISIN2102013 | 58 was already submitted. Please choose | a different invoice number.                     |
| Invoice Number IAISIN210201358                                                  |                                  | Supplier Customer<br>Halliburtor        | Halliburton Far East Pte Ltd                    |
| Invoice Date                                                                    | 26/02/2021 🛗 💿                   |                                         | 315 Jalan Ahmad Ibrahim<br>Singapore, SG 639940 |

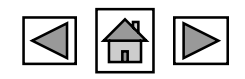

# WRONG INVOICE SUBMISSION/ RESTRICTIONS

HOW TO SEND YOUR INVOICES WITH FI E FORM

#### HALLIBURTON

©2022 Halliburton. All rights reserved.

## WRONG INVOICE SUBMISSION eSend Email Rejections

Taulia eSend will provide you notifications with the email <u>No-Reply@Supplier.Taulia.Com</u> which will copy FGBSEINVOICING Team to provide you assistance if required.

| Thu 4/15/2021 6:23 PM<br>no-reply@supplier.taulia.com<br>[EXTERNAL] Document Not Processed - Image Document                                                                                                    | Thu 4/15/2021 2:57 AM<br>no-reply@supplier.taulia.com<br>[EXTERNAL] Document Not Processed - Zero Value Line                                                                                                    | Thu 4/15/2021 5:24 AM<br>no-reply@supplier.taulia.com<br>[EXTERNAL] Document Not Processed -<br>Statement/Correspondence                                                                                                    |
|----------------------------------------------------------------------------------------------------|----------------------------------------------------------------------------------------------------|----------------------------------------------------------------------------------------------------|
| 3.2021.04.15.02.19.16.379.x.pdf.pdf 🖕                                                                                                    | taulia (inv 1).92573800.2021.04.14.21.51.21.036.x.pdf.pdf _<br>60 KB                                                                                                    | To<br>taulia (inv 1).invoice21210003612333840577.2021.04.11.23.03.18.721.x.pdf.pdf<br>484 KB                                                                                                    |
| External Sender: Use caution with links/attachments.                                                                                                    | External Sender: Use caution with links/attachments.                                                                                                    | External Sender: Use caution with links/attachments.                                                                                                    |
| We received a document that cannot be processed by the system. Only PDF<br>or any text based documents can be processed. Image or scanned<br>documents (e.g. image PDF, PNG, JPEG etc.) cannot be processed. Check<br>your document and try again. | Dear FMC Technologies Surface Integrated Services, Inc,<br>We received a document that contains zero line values. Please note that<br>your customer does not support zero line values via Taulia. Therefore,<br>please review, correct and resubmit your file. | Dear SOUTHERN TIRE MART,<br>We received a document that cannot be processed by the system. The<br>document type received is unsupported by the system. Only submit data<br>PDFs. Do not submit scanned or image document file types. |
| Regards,<br>The Taulia Team                                                                                                    | Regards,<br>The Taulia Team                                                                                                    | Regards,<br>The Taulia Team                                                                                                    |

- If you receive any of these notifications please complete the corrections requested or re-submit the invoice correctly.
- FGBSEINVOICING@Halliburton.com will be auctioning and providing support on the cases in which there is a new layout, scanned documents, calculation issues.
- Do not submit the invoice using another route if you receive any of these notifications. If you have any questions please contact FGBS. Invoicing Team.

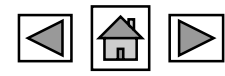

# Other Taulia Options Bank Changes

#### How do I add or update my bank account/information?

Taulia makes it easy to view and manage your company's banking information from Halliburton accounting system. Updates made through the platform are sent to our system for review and approval. Taulia does not change/manage your banking information. The platform only relays information available in Halliburton accounting system.

- 1 Log onto the Home page of the portal.
- 2 Go to My Details > Bank Accounts.

Important: If you see <u>Apply Change</u>, this means Halliburton updated or has different bank information in their accounting system that they are asking you to accept. You will need to select <u>Apply</u> <u>Change</u> to show the updated data in the platform. If the information applied is incorrect, just select Update to correct the information. This update will then be sent back to Halliburton which will allow us to have the correct bank information in their system.

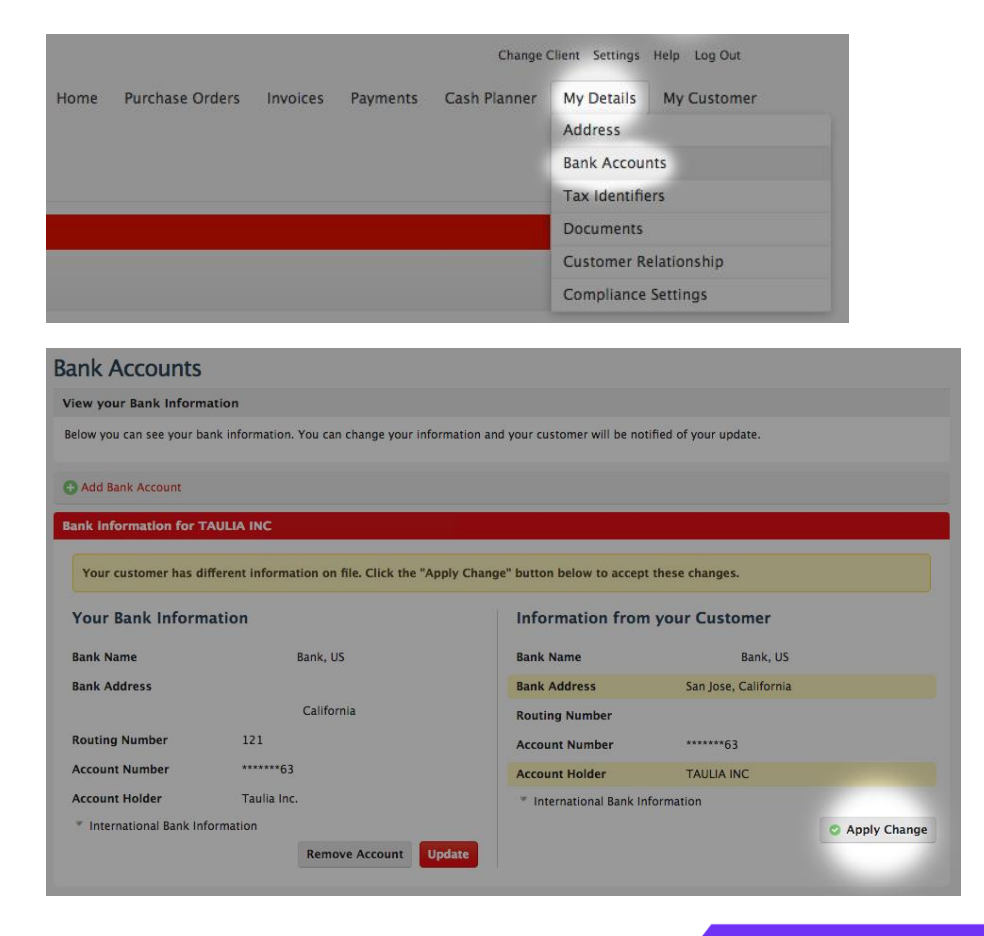

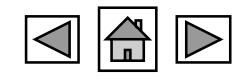

# Other Taulia Options Bank Changes

#### How do I add or update my bank account/information?

Taulia makes it easy to view and manage your company's banking information from Halliburton accounting system. Updates made through the platform are sent to our system for review and approval. Taulia does not change/manage your banking information. The platform only relays information available in Halliburton accounting system.

#### Add Bank Account

| Bank country*   | US (United States) | ▼ 8 |
|-----------------|--------------------|-----|
| Routing Number* |                    | 0   |
| Account Number* |                    | 8   |
| Bank Currency*  | USD (US Dollar)    | V   |
| Account Holder  |                    |     |

#### International Bank Information

Privacy Policy

\*These fields may be required for certain European countries and bank account types.

| Swift/BIC Number |                        | 0      |
|------------------|------------------------|--------|
| IBAN Number      | N/A                    | 0      |
|                  | Next: Verify bank data | Cancel |

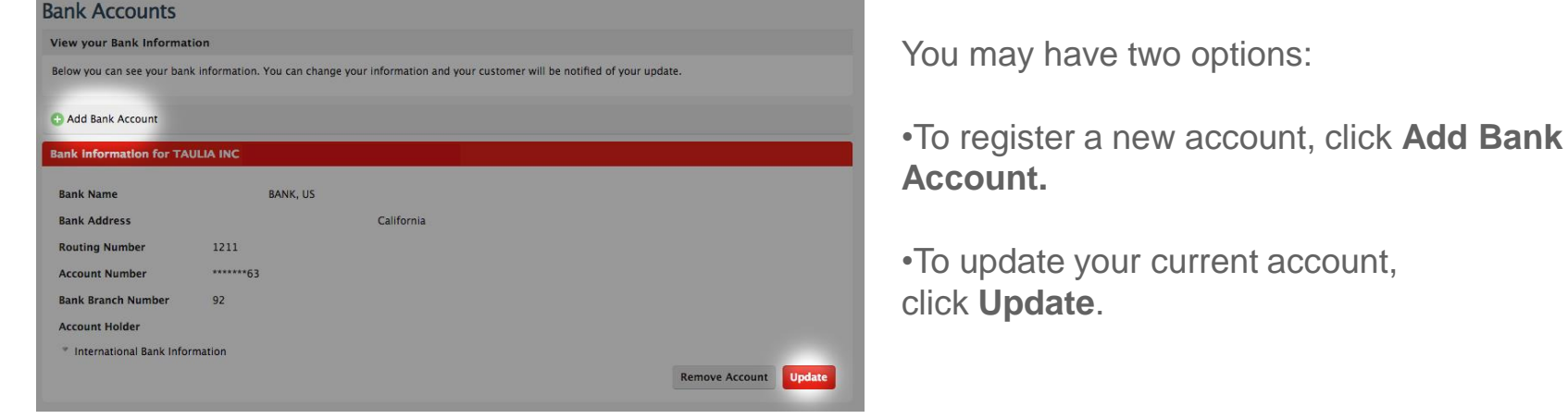

**Mandatory Fields – US Specific (Example is US Specific. In case your bank is outside of US please select the Bank Country )** 

- 1 Bank Country (Mandatory) US
- 2- Bank Number (Mandatory) Routing Number/ or ABA
- 3 Account number (Mandatory) As per documentation
- 4 Bank Currency (Mandatory) As per documentation

5- Account Holder (Mandatory) – Needs to match Vendor Master and Documentation

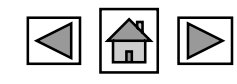

# Other Taulia Options Bank Changes

#### How do I add or update my bank account/information?

Taulia makes it easy to view and manage your company's banking information from Halliburton accounting system. Updates made through the platform are sent to our system for review and approval. Taulia does not change/manage your banking information. The platform only relays information available in Halliburton accounting system.

#### Click Next: Verify Bank Data.

Click **Attach File** and upload supporting documents such as a voided check or EFT Form. (Must be in PDF format)

- Not acceptable: Instructions on company letterhead not acceptable
- Acceptable: Void cheque, signed bank letter, completed EFT Form

Click Review and Save.

Click Complete and Save.

If you have additional questions regarding your registered bank information, please contact iPortal@Halliburton.com

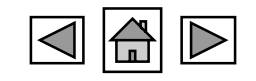

# Other Taulia Options Address Changes

Taulia makes it easy to view and manage your company information from Halliburton's accounting system. Updates made through the platform are sent for review and approval. Taulia does not change/manage your company information. The platform only relays information available in your customer's accounting system.

#### Before trying to update Address Changes please follow the next instructions:

• W9 is required for any new Vendor Name or Address Changes

• If we are updating a Tax ID, please contact Procurement Team to guide on how to get this adjusted via - <u>HalProcSupport@halliburtonsupport.com</u>

 Address Changes: W9 for US located vendors, copy of new invoice/notice of address change for Canada

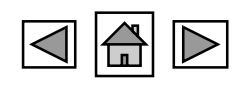

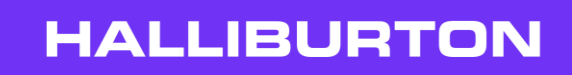

# Other Taulia Options Address Changes

To add/update your address information in the portal, follow the steps below:

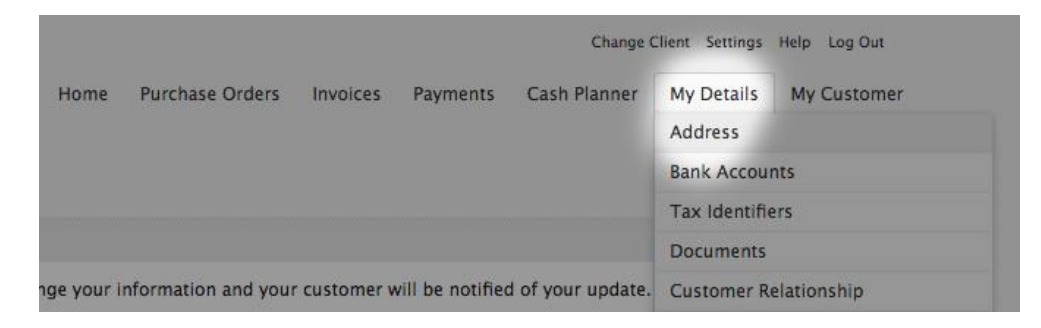

| Address                       |                                      |                                                               |                        |
|-------------------------------|--------------------------------------|---------------------------------------------------------------|------------------------|
| View your Address Informa     | ition                                |                                                               |                        |
| Below you can see your addres | s information. You can change your i | nformation and your customer will be notified of your update. |                        |
| Add new remit-to address      | Add new ship-from address            | € Add new ship-to address                                     |                        |
| Address Data for Syl Baker    | y at *Taulia PD1 800                 |                                                               |                        |
|                               |                                      |                                                               | Hide Address Details * |
| Company Name                  | Syl Bakery                           |                                                               |                        |
| Address Line 1                | 101 Main Street                      |                                                               |                        |
| City                          | San Francisco                        |                                                               |                        |
| ZIP/Postal Code               | 45123                                |                                                               |                        |
| Country                       | GB (United Kingdom)                  |                                                               |                        |
| State/Region                  | N/A                                  |                                                               |                        |
| Contact Email                 |                                      |                                                               |                        |
| Phone                         |                                      |                                                               |                        |
| Fax                           |                                      |                                                               | Change Address         |

Important - If you see Apply Change, this means Halliburton updated your company information in their system. You will need to select Apply Change to show the updated data in the platform. If the information applied is incorrect, just select Update to correct the information. If you complete the update but the old company information is pushed back to the platform, contact Halliburton directly.

- Remit-to address is used to manage different remit-to addresses if you have more than one. This can then be selected from the invoicing screen
- Ship-from and ship-to address are used to manage multiple shipping addresses. These can then be selected from the invoicing screen.

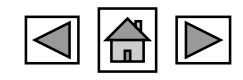

# Other Taulia Options Address Changes – Remit to Address (for Payment)

To add/update your address information in the portal, follow the steps below:

1- Select Address > Change Address

|                                                                                                    | Settings Log Out       |
|----------------------------------------------------------------------------------------------------|------------------------|
| HALLIBURION Home Purchase Orders Invoices Payments                                                                             | My Details Custom FAQs |
|                                                                                                    | Address 🗮              |
| Address                                                                                                    | Bank Accounts          |
| View your Address Information                                                                                                  | Tax Identifiers        |
|                                                                                                    | Contacts               |
| Below you can see your address information. You can change your information and your customer will be notified of your update. | Documents              |
|                                                                                                    | Customer Relationship  |
| Add new remit-to address • Add new ship-from address • Add new ship-to address                                                 | Compliance Settings    |
| Address Data for SOLVAY USA INC at Halliburton FHL                                                                             |                        |
|                                                                                                    | Hide Address Details 🍵 |
| Company Name                                                                                                    |                        |
| Address Line 1                                                                                                    |                        |
| City                                                                                                    |                        |
| ZIP/Postal Code                                                                                                    |                        |
| Country                                                                                                    |                        |
| State/Region                                                                                                    |                        |
| Contact Email                                                                                                    |                        |
| Phone                                                                                                    |                        |
| Fax                                                                                                    |                        |
|                                                                                                    | Change Address         |

2- Complete the changes required in the next screen

- 3- Attach the W9 (Mandatory)
- 4- Click Review and Save
- 5- Complete and Save (Verify new address data)

Important – If your invoice copy will have a different remit to address compare to Halliburton Vendor Master Data, please follow the next steps to make the changes in the Portal. Note: If you have more than one vendor # you must update the 5# account with remit to changes.

| Change Address             |                                 | Change Address                                                                 |
|----------------------------|---------------------------------|--------------------------------------------------------------------------------|
| Step 1: Enter address data |                                 | Step 2: Attach required documents                                              |
| Please enter in your nev   | v address data.                 | Please upload documents which validate your provided address 🛛 💿 data.         |
| Company Name               |                                 | File extensions supported for upload are: csv, jpg, pdf, tif, txt,<br>xls. xml |
| Address Line 1             |                                 | The maximum file size is 19.0 MB.                                              |
| Address Line 2             |                                 | C Attach File                                                                  |
| Address Line 3             |                                 | 3                                                                              |
| City                       | PRINCETON                       |                                                                                |
| ZIP/Postal Code            |                                 |                                                                                |
| Country                    | US (United States)              |                                                                                |
| State/Region               | New Jersey                      |                                                                                |
| Contact Email              |                                 |                                                                                |
| Phone                      |                                 | Previous step Review and save Cancel                                           |
| Fax                        |                                 | Privacy Policy                                                                 |
| Add PO Box Details         |                                 | TIVALY FOILY                                                                   |
|                            | Next: Upload required documents |                                                                                |
| Privacy Policy             |                                 |                                                                                |

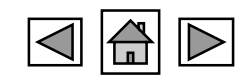

# Other Taulia Options

Q. How do I manage my invoice compliance details?

Q. How do I start/stop receiving email notifications?

Q. How do I search for my payments?

Q. Invoice Reporting

Get up and running with the portal in under 20 minutes with our short training movies.

\*Popcorn not included.

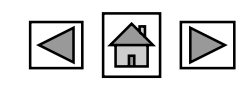

#### HALLIBURTON POINT OF CONTACTS

If you need any assistance regarding E-Invoicing Submission, please contact the following Mailboxes for Support.

<u>HalProcSupport@halliburtonsupport.com</u> – Procurement Support Mailbox

<u>iPortal@Halliburton.com</u> - Issues related to the platform, adding users, Purchase orders not available, and other connection incidents.

<u>FGBSEInvoicing@Halliburton.com</u> - Issues related to E-Send, Invoicing, and Invoices not available in the portal.

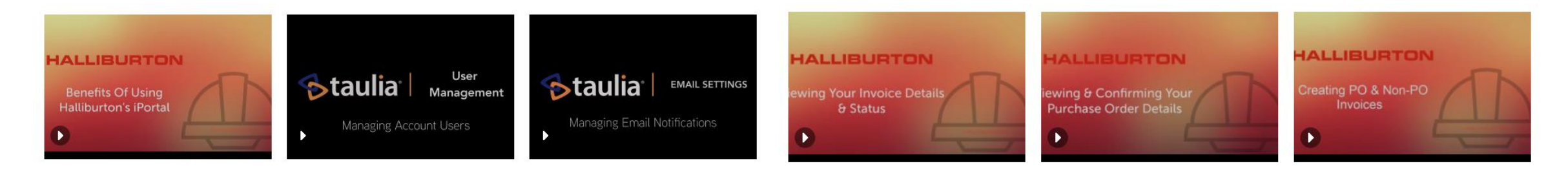

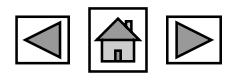

HALLIBUR